## システムの利用準備

1. インターネットに接続したパソコンから以下の URL に接続します。

<<u>https://opho.bvits.com/rinri/login.</u>>

ログイン画面が表示されます。

| ログイン               |                           |  |
|--------------------|---------------------------|--|
| 職員番号        バスワード  |                           |  |
| ログイン               |                           |  |
| ※ システムをご利用される場合は、ま | 5らかじめユーザー登録が必要です。         |  |
| ユーサー登録を希望される方      | <u>55</u> 0 登録手続きをしてくたさい。 |  |

 図1の赤の部分「※システムをご利用される場合は、あらかじめユーザー登録が必要です。ユーザー登録を希望される方は<u>こちら</u>で」のリンクをクリックします。 ユーザー登録依頼の画面(図2)が表示されます。

| 図 | ユーザー登録係  | 友頼              | 2 |
|---|----------|-----------------|---|
|   | ※ユーザー情報を | 入力し、「送信」してください。 |   |
|   | 職員番号     |                 |   |
|   | 氏名       | 姓:名:            |   |
|   | かな       | 姓:名:            |   |
|   | メールアドレス  |                 |   |
|   | 所属       |                 |   |
|   | 職名       |                 |   |
|   | 送信 キャンセ  |                 |   |

- 3. 図2のユーザー登録依頼画面に必要事項を入力し、[送信]ボタンをクリックします。
- ユーザー登録処理が開始されます。(登録処理に時間を要する場合があります。)
  システム管理者によるユーザー登録処理が完了すると、「【通知サービス】ユーザー登録完了のお知らせ」のメール(図3)が送信されます

| 図 3 | 差出人: 倫理審査申請システム < <u>noreply@hp.private</u> ><br>件名: 【通知サービス】ユーザー登録完了のお知らせ<br>日付: 2017年7月12日 (水) 2:37 pm<br>宛先: <u>kodama@hp.private</u> |
|-----|----------------------------------------------------------------------------------------------------|
|     | 申請者 こだま 様                                                                                                    |
|     | 倫理審査申請システムに以下のユーザー登録をしました。<br>下記URLにアクセスし、メールアドレスを入力、送信し、パスワードを作<br>成して下さい。                                                              |
|     | 「パフワード発行URL】                                                                                                    |
|     | <                                                                                                    |
|     | 倫理審査申請システムトップページ<< 2000 1000 1000 1000 1000 1000 1000 10                                                                                 |
|     | ※このメールは機械処理により送信されています。<br>このメールに返信することはできません。                                                                                           |

5. 送信されたメール (図 3) のリンクをクリックし、パスワード再発行画面 (図 4) で登録メールアドレスを入力し、送信します。

| 図 4 | パスワード再発行                                                   |
|-----|------------------------------------------------------------|
|     | ※登録メールアドレスを入力し、「送信」してください。<br>※折り返し、パスワード作成用のアドレスを送信いたします。 |
|     | メールアドレス                                                    |
|     | 送信キャンセル                                                    |

6. パスワード再発行手続きのメール(図5)が送信されます。

| 送 5 | 差出人: 倫理審査申請システム < <u>noreply@hp.private</u> ><br>件名: 【通知サービス】パスワード再発行手続き<br>日付: 2017年 7月 28日(金)2:56 pm<br>宛先: <u>kodama@hp.private</u> |  |
|-----|----------------------------------------------------------------------------------------------------|--|
|     | 申請者 こだま様                                                                                                    |  |
|     | パスワード再発行の準備ができました。<br>以下のリンクのページを開き、パスワードを設定してください。                                                                                    |  |
|     |                                                                                                    |  |
|     | 倫理審査申請システムトップページ<<                                                                                                    |  |
|     | ※このメールは機械処理により送信されています。<br>このメールに返信することはできません。                                                                                         |  |

7. 図5のメール本文中のリンクを開き、パスワード設定の画面(図6)で希望のパスワードを入力し、設定ボタンをクリックします。

| パスワード | 設定    |
|-------|-------|
| パスワード | ••••• |
| 確認入力  | ••••• |
| 設定    |       |

8. 図1のログイン画面で職員番号とパスワードを入力し、ログインボタンをクリックしま す。メインメニュー(図7)が表示されると、登録完了です。

| メインメニュー          |   |
|------------------|---|
| ✓ 申請者用メニュー ────  |   |
| 新規申請             | Ð |
| 部長決裁待ち           | Ð |
| 利用ガイド            | Ð |
|                  |   |
| ┌── 共通メニュー ───── |   |
| ユーザー情報編集         | Ð |
| メールログ            | Ð |
|                  |   |